## 10. その他の計算方法

## 10-1.湖沼モデルの計算方法

(1). 1年分の陸域計算結果から計算を行う場合

【陸域モデル】を1年間のみ計算した場合、【湖沼モデル】への流入は1年分のみが正確に計算されま す。そこで、1年分の陸域計算結果を用いて、5年間の湖沼内計算を行う場合は、計算を行った1年間の 情報を5年分に引き延ばして計算を行う必要があります。以下にその方法を示します。

1) 【陸域モデル】の計算を行うと、その結果が【湖沼モデル】へと入力されます()。

【陸域モデル】と【湖沼モデル】を連続して計算する場合のみです。連続して行わない場合の計算方法については、「(2)陸域計算と湖沼計算を別々に行う場合」に示します。

2)1年分の計算結果を5年分に引き延ばします。

陸域の計算結果が入力される、[湖沼モデル]の"Load(流入負荷量)"と"WQ\_IN(流入水量)"の 2 シートについて、陸域計算を行った年のデータ1年分をコピーし、それ以外の4年のデータに上書きし ます()。

1 年分のデータを他の 4 年に上書きする際に、2000 年(閏年)の扱いについて注意する必要があります。ここ では、以下のように取り扱うこととします。

2000年を繰り返すとき: 2000年の12/31データは繰り返して貼り付ける際には使用しない(1/1~12/30の365日間を用いる)。

2000年以外を繰り返すとき: 2000年については、12/30データを12/31に貼り付けます。

注)データの引き延ばしを行う際には、データ部のみを貼り付けることとし、A 列の日付は 1999 年 ~ 2003 年のまま変更しないでください。

| 🔀 Mi     | crosoft Exc | el – i           | 霞ヶ浦   | 湖沼モ    | デル.×   | ls     |                 |        |                 |                |           |            | [          |        |          |
|----------|-------------|------------------|-------|--------|--------|--------|-----------------|--------|-----------------|----------------|-----------|------------|------------|--------|----------|
| ] 🗐 7    | ァイル(E) 編集   | £(E) ∄           | €∓(V) | 挿入Q    | た書 (   | :@ "   | /ール( <u>T</u> ) | ) データ  | 家( <u>D</u> ) ウ | ィンドウ           | ∞ ^       | ルプ田        | )          | _ 6    | <u> </u> |
|          | ê 🖪 🗧       | <b>s</b> 🖪       | ABC   | X 🖻    | n 🛍 :  | ダ  🖌   | ) - c           | 1 - K  | Δ 🖁             | f∗ Å           | 1 🛍       | 100%       | •          | »<br>▼ | ≣ *      |
| _        | A1          | -                |       | = La   | oad In |        |                 |        |                 |                |           |            |            |        |          |
|          | A           | В                | С     | D      | Е      | F      | G               | Н      | Ι               | J              | К         | L          | М          | N      |          |
| 1        | Load In     |                  |       |        |        |        |                 |        |                 |                |           |            |            |        |          |
| 2        |             | Box1             |       |        |        |        | Box2            |        |                 |                |           | Box3       |            |        |          |
| 3        |             | COD              | IN    | ON     | IP     | OP     | COD             | IN     | ON              | IP             | OP        | COD        | IN         | ON     | I.       |
| 4        |             | kg/daj           | kg/da | kg/daj | kg/daj | kg/daj | kg/da           | kg/da  | kg/da           | kg/daj         | kg/daj    | kg/da      | kg/da      | kg/da  | k        |
| 5        | 1999/1/1    | 1,305            | 481   | 465    | 10     | 45     | 732             | 205    | 188             | 5              | 38        | 527        | 157        | 145    |          |
| 6        | 1999/1/2    | 1,333            | 488   | 472    | 10     | 46     | 751             | 210    | 193             | 5              | 38        | 544        | 162        | 150    |          |
| 7        | 1999/1/3    | 1,355            | 494   | 478    | 10     | 47     | 768             | 214    | 198             | 5              | 39        | 560        | 166        | 154    |          |
| 8        | 1999/1/4    | 1,374            | 499   | 483    | 10     | 48     | 781             | 218    | 201             | 5              | 40        | 574        | 170        | 158    |          |
| 9        | 1999/1/5    | 1,394            | 504   | 488    | 10     | 49     | 793             | 221    | 204             | 5              | 40        | 586        | 173        | 161    |          |
| 10       | 1999/1/6    | 1,412            | 509   | 493    | 10     | 50     | 804             | 224    | 207             | 5              | 41        | 596        | 176        | 164    |          |
| 11       | 1999/1/7    | 1,437            | 516   | 500    | 10     | - 51   | 815             | 227    | 210             | 5              | 41        | 606        | 178        | 166    |          |
| 12       | 1999/1/8    | 1,451            | 520   | 504    | 10     | 52     | 825             | 229    | 212             | 5              | 42        | 615        | 181        | 169    |          |
| 13       | 1999/1/9    | 1,464            | 524   | 508    | 10     | 52     | 836             | 231    | 215             | 5              | 42        | 621        | 182        | 170    |          |
| 14       | 1999/1/10   | 1,482            | 529   | 513    | 10     | 53     | 845             | 233    | 217             | 5              | 43        | 627        | 184        | 172    |          |
| 15       | 1999/1/11   | 1,501            | 535   | 519    | 10     | 54     | 851             | 235    | 218             | 5              | 43        | 634        | 185        | 173    |          |
| <b>I</b> | ► ► MassE   | , c. a<br>Balanc | e∕ŵī  | 8Light | ,∕wû_  | ரை     | (ພໍລິຼິມີ       | V∕ eva | λLoa            | <u>d /</u> laƙ | ∍H∕ol     | bs/^^      | -<br> ∢    | 174    | •        |
|          | の調整(B) - 🏌  | 6 6              | オート   | シェイブ   | (∐) -  |        |                 | ⊃ 付    | li 🖌            | 1 🙎            | <u></u> - | <u>⊿</u> - | <u>A</u> - | = (    | ) »      |
| コマン      | ۴           |                  |       |        |        |        |                 |        | ſ               |                | N         | UM         |            |        |          |

3) 計算結果以外の情報について、1年分の値を5年分に引き延ばします。

湖沼モデルにおいて、計算結果以外で年ごとに異なる数字が入力されている項目は、気温、水温、 日射量、現況の取水量、湖沼水位で、それぞれ以下に示す箇所を引き延ばします。方法は 2)と同様と します。

| 🔀 Mi     | icrosoft Excel -                      | 霞ヶ浦             | 湖沼モデ            | ⊮.xls           |                   |               |                  |        |       |               |          |
|----------|---------------------------------------|-----------------|-----------------|-----------------|-------------------|---------------|------------------|--------|-------|---------------|----------|
| 18       | アァイル(E) 編集(E)                         | 表示⊙             | 挿入①             | 書式( <u>O</u> )  | ツール①              | データ( <u>D</u> | ) ウィンド           | ¢₩) ∧. | ルプ(日) |               | BX       |
| 0        | ž 🛛 🔒 🖉 🕻                             | à 💖             | አ 🖻 (           | گە 🛃            | $\omega + \omega$ | - 🎱           | $\Sigma f_{\pi}$ | 24 🛍   | 100%  | - * \$        | 🔊 -      |
| -        | A1 🔹 = Temparature and Light Intnsity |                 |                 |                 |                   |               |                  |        |       |               |          |
|          | A                                     | В               | С               | D               | Е                 | F             | G                | Н      | I     | J             |          |
| 1        | Temparature                           | and Li          | ght Int         | 出典: 🦻           | 〔温、全              | 天日射:          | 量は館野             | 「アメダン  | スデータ  | 、水温は          | は名       |
| 2        |                                       | Box1            |                 |                 | Box2              |               |                  | Box3   |       |               | Βo       |
| 3        |                                       | Temp            | WT              | light intr      | Temp              | WT            | light intr       | Temp   | WT    | light intr    | Te       |
| 4        | Date                                  | °C              | °C              | MJ/m2           | °C                | °C            |                  | °C     | °C    |               | °C       |
| 5        | 1999/1/1                              | 3.2             | 4.2             | 11.68           | 3.2               | 4.2           | 11.68            | 3.2    | 4.2   | 11.68         |          |
| 6        | 1999/1/2                              | 3               | 4.1             | 11.38           | 3                 | 4.1           | 11.38            | 3      | 4.1   | 11.38         |          |
| 7        | 1999/1/3                              | 3.4             | 4.4             | 11.48           | 3.4               | 4.4           | 11.48            | 3.4    | 4.4   | 11.48         |          |
| 8        | 1999/1/4                              | 3.6             | 4.6             | 11.38           | 3.6               | 4.6           | 11.38            | 3.6    | 4.6   | 11.38         |          |
| 9        | 1999/1/5                              | 2.2             | 3.3             | 11.28           | 2.2               | 3.3           | 11.28            | 2.2    | 3.3   | 11.28         |          |
| 10       | 1999/1/6                              | 3.6             | 4.6             | 8.78            | 3.6               | 4.6           | 8.78             | 3.6    | 4.6   | 8.78          |          |
| 11       | 1999/1/7                              | 5.2             | б.1             | 8.78            | 5.2               | б.1           | 8.78             | 5.2    | б.1   | 8.78          |          |
| 12       | 1999/1/8                              | 1.6             | 2.8             | 11.38           | 1.6               | 2.8           | 11.38            | 1.6    | 2.8   | 11.38         |          |
| 13       | 1999/1/9                              | 0.5             | 1.8             | 12.18           | 0.5               | 1.8           | 12.18            | 0.5    | 1.8   | 12.18         |          |
| 14       | 1999/1/10                             | 2.5             | 3.6             | 12.18           | 2.5               | 3.6           | 12.18            | 2.5    | 3.6   | 12.18         |          |
| 15       | 1999/1/11                             | 3.6             | 4.6             | 12.28           | 3.6               | 4.6           | 12.28            | 3.6    | 4.6   | 12.28         |          |
| <b>R</b> | ▶ ▶ / MassBalar                       | lœ <u>λŵî</u> ≀ | <u>SLight /</u> | ∧a <u>`</u> ôŰî | /wQ_Ik            | l/evá/        | Load / la        | keH/ob | s/î   | <b>I</b> ∎ÎÎÎ | <u>،</u> |
|          | の調整(B) 🗸 🔓 🌀                          | 🤅 オート           | シェイプ(U)         | + / `           | $\square$         |               | 3 📣 🛛            | ] 🕭 -  | 🔏 - 🗛 | - = I         | ₿<br>,   |
| コマン      | ۲                                     |                 |                 |                 |                   |               |                  | N      | JM    |               |          |

気温、水温、日射量:シート「WT&Light」の Temp(気温)、WT(水温)、light intensity(日射量)

現況の取水量:シート「WQ\_OUT」のN~W列(現況の取水量)

|     | dicrosoft E        | xce | :  - 霞,  | 浦浦沼      | モデル.×       | ls                                      |             |                  |                   |                 |               |        | X   |
|-----|--------------------|-----|----------|----------|-------------|-----------------------------------------|-------------|------------------|-------------------|-----------------|---------------|--------|-----|
|     | ファイル(E) 編          | .集( | E)表示     | (⊻) 挿入   | た客 ゆ        | <u>(0)</u> ツー                           | ル① デ        | ータ( <u>D</u> ) 「 | <b>シィンドウ</b> (    | <u>M</u> へル     | î( <u>H</u> ) | _ 8    | ×   |
| 0   | 🖻 🔒 🔒              | le  | 3 🗟 🖏    | ۶ 🔏 🛙    | b 🛍 🖞       | 💅 🔊                                     | • Ci +      | 强 Σ              | f∗ <mark>≵</mark> | <b>101</b> , 88 | 5% -          | » 👌    | • * |
| -   | B5                 |     | •        |          | =N5-N\$     | 3                                       |             |                  |                   |                 |               |        |     |
|     | A                  | M   | N        | 0        | P           | Q                                       | R           | S                | Т                 | U               | V             | W      |     |
| 1   | Quantity Out       |     | Box1     | Box2     | Box3        | Box4                                    | BoxS        | Boxó             | Box7              | 合計              | Box9          | Box10  |     |
| 2   |                    |     | m3/day   | m3/day   | m3/day      | m3/day                                  | m3/day      | m3/day           | m3/day            | m3/day          | m3/day        | m3/day |     |
| 3   |                    |     | 0        | 0        | 0           | <u> </u>                                | 0           | 0                | 0                 | 0               | 0             | 0      |     |
| 4   |                    |     |          |          |             | 一一一一一一一一一一一一一一一一一一一一一一一一一一一一一一一一一一一一一一一 | <u> 後によ</u> | る取水              | 重の増               | 減               |               |        |     |
| 5   | 1999/1/1           |     | -188390  | -5760    | 0           | 0                                       | -79570      | -337550          | -28990            |                 | -84050        | 0      |     |
| 6   | 1999/1/2           |     | -186780  | -5760    | ۵           | 0                                       | -71580      | -337710          | -28730            |                 | -81500        | 0      |     |
| 7   | 1999/1/3           |     | -195810  | -5760    |             | 現況の                                     | )取水         | 量 700            | -51690            |                 | -81440        | 0      |     |
| 8   | 1999/1/4           |     | -194020  | -5760    | 0           | 0                                       | -70100      | -349050          | -39590            |                 | -70340        | 0      |     |
| 9   | 1999/1/5           |     | -212750  | -5760    | 0           | 0                                       | -69180      | -356010          | -51430            |                 | -82330        | 0      |     |
| 10  | 1999/1/6           |     | -211880  | -5760    | 0           | 0                                       | -38040      | -396930          | -48510            |                 | -84060        | 0      | _   |
| 11  | 1999/1/7           |     | -217060  | -5760    | 0           | 0                                       | -69210      | -382160          | -56540            |                 | -84060        | 0      |     |
| 12  | 1999/1/8           |     | -216240  | -5760    | 0           | 0                                       | -69990      | -383750          | -56490            |                 | -84050        | 0      | _   |
| 13  | 1999/1/9           |     | -215701  | -5760    | 0           | 0                                       | -68770      | -370430          | -46330            |                 | -84020        | 0      | _   |
| 14  | 1999/1/10          |     | -210240  | -5760    | 0           | 0                                       | -69370      | -367440          | -45970            |                 | -83980        | 0      | _   |
| 15  | 1999/1/11          |     | -221940  | -5760    | 0           | 0                                       | -69360      | -385210          | -61950            |                 | -84960        | 0      |     |
| 16  | 1999/1/12          |     | -223260  | -5760    | 0           | 0                                       | -62620      | -385680          | -55410            |                 | -85790        | 0      | _   |
| 17  | 1999/1/13          |     | -225641  | -5760    | 0           | 0                                       | -38680      | -390690          | -51610            |                 | -85780        | 0      | _   |
| 18  | 1999/1/14          |     | -223910  | -5760    | 0           | 0                                       | -53010      | -395760          | -59510            |                 | -85800        | 0      |     |
|     | () 🕨 🕅 🖊 Mas       | зBа | alance / | WT&Lig   | <u>ηλwQ</u> | <u>our (</u> M                          | Q_IN/e      | eva / Loa        | ad / lake         | H/obs,          | /             |        |     |
| ) Ø | 形の調整( <u>R</u> ) - | ß   | 6 1      | †–Իথাৰ্শ | י•של        | < 🔨 🛛                                   |             | 4 li 4           | 4 🙎               | 🅭 - 🛃           | <b>-</b> A    | • = 🧉  | ) ~ |
| ⊐₹  | ンド                 |     |          |          |             |                                         |             |                  |                   | NUM             |               |        |     |

湖沼水位:シート「lakeH」の日平均水位

| <b>M</b> | icrosoft Excel             | - 霞ヶ浦湖            | 沼モデル.xls             |                     |                     |                    |                         |         |
|----------|----------------------------|-------------------|----------------------|---------------------|---------------------|--------------------|-------------------------|---------|
| 18       | ファイル(E) 編集(E)              | ) 表示(⊻) 挿         | (Q) <b>た</b> 書 (Q) 人 | ) ツール( <u>T</u> ) ラ | データ( <u>D</u> ) ウイン | ドウ(型) へル           | ¢( <u>н</u> )           | - 8 ×   |
| 0        | 🖻 🖪 🔒 🎒                    | 🗟 🚏 🐰             | 🖻 🛍 ダ                |                     | 🤮 Σ 🖡               | <b>≜↓ 🛍</b> 1      | 00% <b>-</b> >          | 🕭       |
| -        | A1                         | • =               | 霞ヶ浦水住                | <u>.</u>            |                     |                    | -                       |         |
|          | A                          | В                 | С                    | D                   | Е                   | F                  | G                       |         |
| 1        | 霞ヶ浦水位                      |                   | 出島水位デ                | <sup>4</sup> ータ     | 1999/1/1~2          | 2004/6/30          | 出典:霞ヶ洋                  | 甫河/一    |
| 2        |                            |                   |                      |                     |                     |                    |                         |         |
| 3        | 日平均水位()                    | 7.P.m)            |                      |                     |                     |                    |                         |         |
| 4        |                            |                   |                      |                     |                     |                    |                         |         |
| 5        | 1999/1/1                   | 1.20              |                      |                     |                     |                    |                         |         |
| 6        | 1999/1/2                   | 1.20              |                      |                     |                     |                    |                         |         |
| 7        | 1999/1/3                   | 1.20              |                      |                     |                     |                    |                         |         |
| 8        | 1999/1/4                   | 1.20              |                      |                     |                     |                    |                         |         |
| 9        | 1999/1/5                   | 1.21              |                      |                     |                     |                    |                         |         |
| 10       | 1999/1/6                   | 1.21              |                      |                     |                     |                    |                         |         |
| 11       | 1999/1/7                   | 1.22              |                      |                     |                     |                    |                         |         |
| 12       | 1999/1/8                   | 1.22              |                      |                     |                     |                    |                         |         |
| 13       | 1999/1/9                   | 1.21              |                      |                     |                     |                    |                         |         |
| 14       | 1999/1/10                  | 1.22              |                      |                     |                     |                    |                         |         |
| 15       | 1999/1/11                  | 1.21              |                      |                     |                     |                    |                         |         |
| 16       | 1000/1/12<br>▶ ▶ (MassBala | 1.22<br>ance/WT&L | ight / WQ_OL         | л/wQ_IN/            | eva / Load ),       | <u>lakeH</u> /obs, | 1                       | ▶       |
| 図形       | 勿調整(B) → \                 | 6   <u>オートシ</u> ュ | イブ(山・ \              | XD0                 |                     | 🙎 🔕 - 🚽            | <u>∕</u> - <u>A</u> - ≡ | <b></b> |
| コマン      | パ                          |                   |                      |                     |                     | NUM                |                         |         |

4) 湖沼内の施策を行う場合は、シート「measure」で設定します。

|     | licrosoft E        | ixcel - 霞ヶ      | 浦湖沼モテ         | J⊬.xls   |                   |                   |                    | (                       |           |
|-----|--------------------|-----------------|---------------|----------|-------------------|-------------------|--------------------|-------------------------|-----------|
|     | ファイル(E) 編          | <b>諜</b> (E) 表示 | ⊻ 挿入車         | 書式(0) ご  | ツール① デ            | ータ( <u>D</u> ) ウイ | ンドウШ へ             | しょう(円)                  | _ & ×     |
| ] 🗅 | 🖻 🖬 🔒              | i 🖨 🗟 🖏         | ۵ 🖁 🖌 ۲       | 🛍 💅 🕨    | 0 + 04 +          | 🍓 Σ 🖠             | ≨ <b>≜</b> ↓ 🛍     | 75% -                   | »   🕭 - » |
|     | A1                 | <b>•</b>        | = 諸対          | 対策設定の    | ノート               |                   |                    |                         |           |
|     |                    | В               | С             | D        | E                 | F                 | G                  | Н                       |           |
| 1   | 諸対策設定              | シート             |               |          | ユーザーがき            | データを設定            | する箇所               |                         | _         |
| 2   |                    |                 |               |          |                   |                   |                    |                         |           |
| 3   | 净化用水導              | 沃               | 浄化            | (用水の考慮   | 0                 | 1:考慮する、           | 0:考慮しない            |                         |           |
| 4   |                    |                 |               |          |                   |                   |                    |                         | 浄化導水      |
| 5   | 浄化用水量              | 単位:m3/s         |               |          |                   |                   |                    |                         |           |
| 6   | BOX1               | 10              | }             | 那珂川より。   | 合計で最大1.           | 5m3/s             |                    |                         | COD       |
| 7   | BOX2               | 5               | J             |          |                   |                   |                    |                         | T-N       |
| 8   | BOX4               | 25              | •••           | 利根川より    | .最大25m3/s         |                   |                    |                         | T-P       |
| 9   |                    |                 |               |          |                   |                   |                    |                         |           |
| 10  |                    |                 |               |          |                   |                   |                    |                         |           |
| 11  | 水産負荷(:             | コイ養殖)           | 水鹰            | 負荷の考慮    | 1                 | 1:考慮する、           | 0:考慮しない            |                         |           |
| 12  |                    |                 |               |          |                   |                   |                    |                         | 負荷原単      |
| 13  | コイ生産量              | 単位:ton/yea      | r             |          |                   |                   |                    |                         |           |
| 14  | BOX1 土浦            | BOX2 高浜         | BOX3湖心I       | BOX4 湖心I | (BOX5 北浦=         | BOX6 北浦市          | BOX7 外浪逆           | 浦                       | COD       |
| 15  | 1004               | 305             | 2643          | 0        | 615               | 20                | 0                  |                         | 窒素        |
| 16  | 1004               | 305             | 2643          | 0        | 615               | 20                | 0                  | (現況値)                   | 5         |
| 17  |                    |                 |               |          |                   |                   |                    |                         |           |
| 18  | 5 58 50 H / L      |                 |               |          |                   |                   |                    |                         |           |
| 19  | ンンミ狩1じ             |                 | シジュ           | 浄化の考慮    | 0                 | 1:考慮する、           | 0:考慮しない            |                         | 浄化原華      |
| 1   | () ► ► / ope       | ration/cor      | nst / const(t | emp)/cor | ⊧<br>nst(box),/ir | itial/Box         | ( <u>measure</u> ) | FreeSe 🛛                |           |
|     | 形の調整( <u>R</u> ) 🗸 | 🔓 🌀 z           | トートシェイブ(リ     | 0 - 🔨 🛰  |                   | 1                 | 🗕 🔌 -              | <u>. /</u> - <u>A</u> - | ≡ 💣 🕴     |
| コマ  | ンド                 |                 |               |          |                   |                   | NU                 | JM                      |           |

5)最後にシート「MENU」で、計算条件を設定して計算を実行します。

| 🔀 Microsoft E         | xcel - 霞ヶ浦             | 潮沼モデル.xls       |            |                   |                 |                   |
|-----------------------|------------------------|-----------------|------------|-------------------|-----------------|-------------------|
| ] 🕙 ファイル(E) 編         | 潗(E) 表示(⊻)             | 挿入① 書式()        | )ツール① :    | データ( <u>D</u> ) ウ | 心や へい           | げ(H) <b>」 日 ×</b> |
| 🗅 🖻 🖪 🔒               | la 🖗 🖉                 | 🖻 🛍 ダ           | S + Cal    | - 🍓 Σ             | f∗ <u>2</u> ↓ 🛍 | 75% 🔹 🐥 💩 - 🐥     |
| B1                    | -                      | -               |            | 1                 |                 |                   |
| В                     | C D                    | E               | F G        | Н                 | I               | J K               |
|                       | æ                      |                 | · `+n      | <del></del> .     |                 | ·                 |
| 2                     | 官夏                     | ケー油             | 礽          | Ä                 | セ ア             | ・ル                |
| 3                     |                        |                 |            |                   |                 |                   |
| 5                     |                        |                 |            |                   |                 |                   |
| 6                     |                        |                 |            |                   |                 |                   |
| 8                     |                        |                 |            |                   |                 |                   |
| 9                     |                        |                 |            |                   |                 |                   |
| 10 計算条                | 作の入力                   |                 | 計算実行       |                   | Ŧ               | 表示                |
| 12                    |                        |                 |            |                   |                 |                   |
| 13                    |                        |                 |            |                   |                 |                   |
| 14                    |                        |                 |            |                   |                 |                   |
| 16                    |                        |                 |            |                   |                 |                   |
| 17                    |                        |                 |            |                   |                 |                   |
| 19                    |                        |                 |            |                   |                 |                   |
| 20                    |                        |                 |            |                   |                 |                   |
|                       | <u>₩0</u> ,(pperation, | ( const / const | temp)/cons | st(box) / ini     | tial (Box (mi   | easure, I III //  |
| 」 図形の調整( <u>R</u> ) ▼ | k @ オ−ト                | シェイプ@・ ∖        | <b>100</b> | 8 6 4             | 🖳   🖄 🕶         | 🚣 • 🛕 • 🗮 💣 🕴     |
| コマンド                  |                        |                 |            |                   | NU              | M                 |

<計算条件の入力>ボタンをクリックします。

「計算条件の入力」ウィンドウが起動するので、"計算開始日"(デフォルトでは 1999/1/1)、"終了日" (デフォルトでは 2003/12/31)、"計算ピッチ / 日"(デフォルトでは 0.1)を設定し、< OK > ボタンをクリ ックします。

| 計算条件の入力 |            | X               |
|---------|------------|-----------------|
| 計算開始日   | 1999/1/1   | (例:2002/01/01)  |
| 終了日     | 2003/12/31 | (例:2003/12/31)  |
| 計算日数    | 1826       | 日数表示更新          |
| 計算ピッチ/日 | 0.1        | (例:1日10回なら 0.1) |
|         |            |                 |
|         | CA CA      | NCEL            |

<計算実行>ボタンをクリックします。

|        | licrosof    | Excel    | - 霞ヶ浦           | 湖沼モデ     | l∳.xls   |                 |                   |             |            |            |       |
|--------|-------------|----------|-----------------|----------|----------|-----------------|-------------------|-------------|------------|------------|-------|
|        | ファイル(E)     | 編集(E)    | 表示⊙             | 挿入O      | 書式(0) ^  | ツール① ミ          | データ( <u>D</u> ) 「 | ウィンドウℚ      | じ ヘルプ化     | Ð          | _ 8 × |
|        | 🗃 🖬 🖉       | 8 5      | 🗟 💖             | X 🖻 (    | ا 🏷 🕹    | <b>n +</b> cal- | - 😩 Σ             | f∗ Å        | 10 75%     | - »»       | 👌 -   |
| -      | B1          |          | -               | =        |          |                 | 1                 |             |            |            |       |
|        | В           | С        | D               | E        | F        | G               | Н                 | 1           | J          | K          |       |
| 1      | 1           |          | -               |          |          |                 |                   | _           | `          |            | _     |
| 2      |             |          | 冟               | ケ        | 浦        | 湖               | 沼                 | Ð           | デ          | ル          |       |
| 3      |             |          |                 |          |          |                 |                   |             |            |            |       |
| 4      |             |          |                 |          |          |                 |                   |             |            |            |       |
| 6      |             |          |                 |          |          |                 |                   |             |            |            |       |
| 7      |             |          |                 |          |          |                 |                   |             |            |            |       |
| 8      |             |          |                 |          |          |                 |                   |             |            |            |       |
| 10     | =L4#        | 5 A IA M | 1 +             |          | =1       | 44-co-(-        |                   |             | +-         |            |       |
| 11     | 51 <i>5</i> | ****     | ХЛ              |          | ΞI       | <b>弁夫</b> 1丁    |                   |             | 衣示         |            |       |
| 13     |             |          |                 | _        |          |                 |                   |             |            |            |       |
| 14     |             |          |                 |          |          |                 |                   |             |            |            |       |
| 15     |             |          |                 |          |          |                 |                   |             |            |            |       |
| 17     |             |          |                 |          |          |                 |                   |             |            |            |       |
| 18     |             |          |                 |          |          |                 |                   |             |            |            |       |
| 19     |             |          |                 |          |          |                 |                   |             |            |            |       |
|        |             |          | peration,       | (const ( | const(te | mp)/con         | st(box) / ii      | nitial / Bo | ox / measu | ure, 📢     |       |
| I I I  | 形の調整(R      | ) - 🔓 (  | 5   <u>オー</u> ト | シェイプ(型)  | - \ >    |                 |                   | 4           | 🕭 - 🏒 -    | <u>A</u> - | ≡ 🜈 ÷ |
| _<br>7 | ンド          |          |                 |          |          |                 |                   |             | NUM        |            |       |

Excel 上で計算を実行され、計算が終了すると"Complete!!"のメッセージが出ます。

| Microsoft Excel 🔀 |
|-------------------|
| Complete!!        |
| CCC OK            |

(2). 既存の陸域計算結果から湖沼モデルの計算を行う場合

【湖沼モデル】を【陸域モデル】と連続して計算を行う場合は、そのまま湖沼モデルに引き継がれた陸域 モデルの計算結果を用いて計算することが可能ですが、既存の陸域モデルの計算結果から湖沼モデル の計算を行う場合は以下に示す操作を行う必要があります。なお、ここでは、(A)陸域計算の設定条件や 結果を保存してあるケース、(B)陸域計算の結果のみを保存してあるケース、の2ケースについて方法を 示します。

(A) 陸域計算の設定条件や結果を保存してあるケース

【陸域モデル】の計算後に、「8-1.データの保存」に従ってデータを保存している場合の計算方法について以下に示します。

1) 【陸域モデル】の計算によって作成された、"10LAKEINPUT.txt"ファイル()を、モデルフォルダ内の" ¥sipher¥result"に格納します。

"10LAKEINPUT"は、【陸域モデル】の計算により、モデルフォルダ内の"¥sipher¥result"内に作成されるテキ ストファイルで、陸域から湖沼への流入水量と流入負荷量をまとめたものです(湖沼へ直接流入する下水処 理・し尿処理を除く)。

2)GIS インターフェイスを起動すると、「霞ヶ浦水循環システムスタータ」ウィンドウが起動するので、<保 存データを読み込み起動する>ボタンをクリックします。保存データの一覧が表示されるので、計算対 象とするケースを選択し、<OK>ボタンをクリックします。

| 霞ヶ浦水循環システムスタータ |  |
|----------------|--|
| 現況データを読み込み起動する |  |
| 保存データを読み込み起動する |  |
| キャンセル          |  |

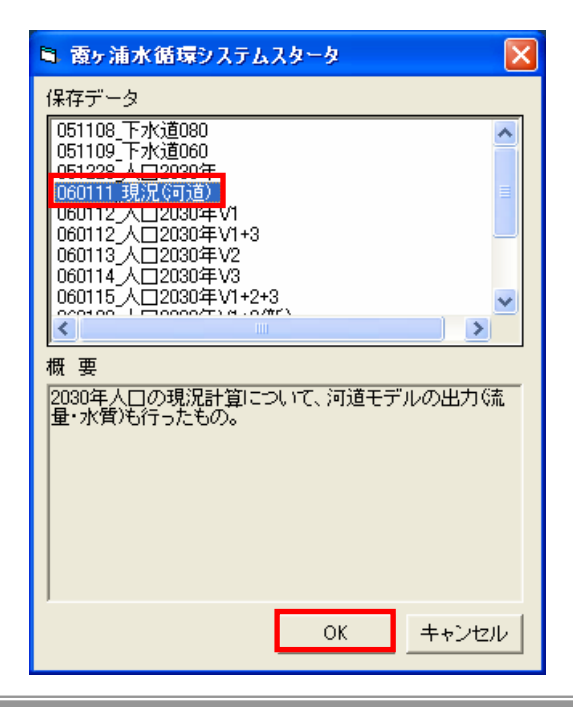

3) 「6-1.モデルの実行」にしたがって、モデルを実行します。「モデルの実行」メニューが表示されますので、「モデル入力条件の更新」の"流域モデル"と"湖沼モデル"、および「計算実行」の"湖沼モデル"の チェックボックスを ON にし、< OK > ボタンをクリックします。

| 🖻 モデルの実行               |
|------------------------|
| - モデル計算期間              |
| 2001 • 年 1 • 月 1 • 日   |
| 1                      |
| 2001 • 年 12 • 月 31 • 日 |
| - モデル入力条件の更新           |
| □ 流域モデル □ 湖沼モデル        |
|                        |
|                        |
| □ 流域モデル □ ○ 御沼モデル      |
|                        |
| OK キャンセル               |

4) 計算中のダイアログが表示され、湖沼モデルへのデータの受け渡しが行われます。その後、霞ヶ浦湖 沼モデル.xls が起動します。

| 🛢 モデル(   | D実行                               |  |
|----------|-----------------------------------|--|
| <b>P</b> | 500mメッシュ計算中<br>「メッシュ単位の負荷量など」を計算中 |  |
|          |                                   |  |

5)湖沼内の施策を行う場合は、シート「measure」で設定し、その後、湖沼モデルを実行します。

(B) 陸域計算の結果のみを保存してあるケース

【陸域モデル】の計算後に、「8-1.データの保存」に従ってデータを保存していない場合の計算方法に ついて以下に示します。

この際、計算後にモデルフォルダ内の"¥sipher¥result"内に作成される"10LAKEINPUT.txt"ファイルは保存 してある必要があります。

- 1)【陸域モデル】の計算によって作成された、"10LAKEINPUT.txt"ファイルを、モデルフォルダ内の" ¥sipher¥result"に格納します。
- 2) GIS インターフェイスを起動すると、「霞ヶ浦水循環システムスタータ」ウィンドウが起動するので、 < 現 況データを読み込み起動する > ボタンをクリックします。

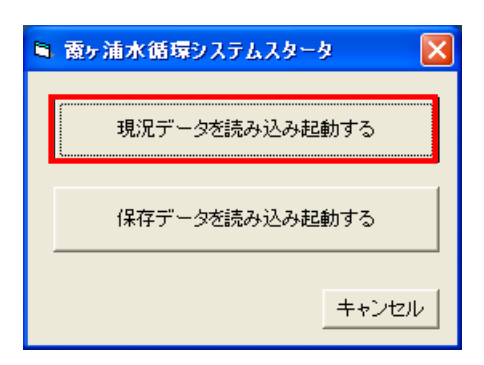

- 3)「4.基本条件」、「5.対策量の設定」にしたがって、計算するケースの陸域モデルに関する計算条件を設定します。
- 4)「(A) 陸域計算の設定条件や結果を保存してあるケース」と同様に、モデルの実行、湖沼内の施策設 定(必要な場合のみ)、および、湖沼モデルの実行を行います。

陸域モデルへの条件設定において、地下水の水位や水質に影響を与える施策や、それらの施策を 1 つ以上含む設定を行う場合は、地下水位・水質の安定化のために、地下水初期計算を行う必要がありま す。その方法について、以下に示します。

なお、地下水初期計算を必要とする施策は以下の4つです。

- ・ 雨水貯留 : 地下浸透量を増やすため地下水位が上昇する
- 透水性舗装 : 地下浸透量を増やすため地下水位が上昇する
- 環境保全型農業
  地下への浸透負荷量を減らすため地下水質が変化する
- ・ 地下汚濁物質の囲い込み : 地下への浸透負荷量を減らすため地下水質が変化する
- 1) モデルフォルダ内の"¥sipher¥restart"内のリスタートファイル(RESTFL000000000.FIL)を 65 年間 の前計算を行ったものに置き換えます。
- 2)GIS インターフェイスを起動し、<現況データを読み込み起動する>ボタンをクリックします。その後、 「4.基本条件」、「5.対策量の設定」にしたがって、計算するケースの陸域モデルに関する計算条件を設 定します。
- 3) GIS インターフェイス上からモデルの実行を行い、「モデルの実行」ウィンドウで、流域モデルのモデル 入力条件を更新し、< OK > ボタンをクリックします。

| 🖻 モデルの実行               |
|------------------------|
| モデル計算期間                |
| 2001 • 年 1 • 月 1 • 日   |
| 2001 	 年 12 	 月 31 • 日 |
| -モデル入力条件の更新            |
| ☑ 流域モデル) □ 湖沼モデル       |
| 計算実行                   |
| 🔲 流域モデル 🦳 湖沼モデル        |
| OK キャンセル               |

4) モデルフォルダ内の "¥Work¥Input¥霞ヶ浦入力ファイル.xls"をコピーし、モデルファイル内の "¥sipher¥input¥霞ヶ浦入力ファイル.xls"に上書きします。 5) モデルフォルダ内の"¥sipher¥input¥霞ヶ浦入力ファイル.xls"を開き、シート<sup>®</sup>0 総括』にある < CSV FILE EXPORT > ボタンをクリックし、後のメッセージにすべて「はい(Y)」と答えます。

| 🛚 Microsoft Excel - 霞ヶ浦入力ファイル.xls |                                                                                           |         |                         |                                           |                         |                          |                                         |                   |                                       |                  |          |
|-----------------------------------|-------------------------------------------------------------------------------------------|---------|-------------------------|-------------------------------------------|-------------------------|--------------------------|-----------------------------------------|-------------------|---------------------------------------|------------------|----------|
|                                   | ■] ファイル(E) 編集(E) 表示(V) 挿入(P) 書式(Q) ツール(T) データ(D) ウィンドウ(M) ヘルブ(H)] ● ×                     |         |                         |                                           |                         |                          |                                         |                   |                                       |                  |          |
|                                   | 🖻 🖪 🔒                                                                                     | ) 🖨 🖪 🕻 | ۶ 🖁 ک                   | 🛍 💅 🗠                                     | - Ci - (                | 🔒 Σ f* 💈                 | t II 🛍                                  | 根 100%            | - 🛛 - 🗄                               |                  | 🥭 - 😤    |
| -                                 | A1 <u>-</u> 基本設定シート                                                                       |         |                         |                                           |                         |                          |                                         |                   |                                       |                  |          |
|                                   | A                                                                                         | В       | С                       | D                                         | E                       | F                        | G                                       | Н                 | I                                     | J                |          |
| 1                                 | 基本設定シ                                                                                     | h       | 00                      | °)/⊑0 <sub>⊂</sub> ⊑                      | an ort                  |                          |                                         |                   |                                       |                  |          |
| 2                                 | 01_Control.                                                                               | csv     | U3                      | V FIIE D                                  | xport                   |                          |                                         |                   |                                       |                  |          |
| 3                                 | 基本設定                                                                                      |         |                         |                                           |                         |                          |                                         |                   |                                       |                  |          |
| 4                                 |                                                                                           |         | セル数                     |                                           | セルサイズ[                  | m]                       |                                         |                   |                                       |                  | *        |
| 5                                 |                                                                                           |         | X(東西方向)                 | V(南北方向)                                   | X(経度)                   | Y(緯度)                    |                                         |                   |                                       |                  |          |
| 6                                 |                                                                                           |         | 138                     | 139                                       | 500                     | 500                      |                                         |                   |                                       |                  |          |
| 7                                 |                                                                                           |         | 計算フラグ                   |                                           |                         |                          |                                         |                   |                                       |                  |          |
| 8                                 |                                                                                           |         | -6                      |                                           |                         |                          |                                         |                   |                                       |                  | >        |
| 9                                 |                                                                                           |         | 計算ビッチし                  | 树」                                        | 105 <b>+</b> 2 <b>+</b> | المعد المساد             |                                         |                   |                                       |                  |          |
| 10                                |                                                                                           |         | <u> 柔</u> 免散            | 地下水                                       | 地表流                     | 河道                       |                                         |                   |                                       |                  |          |
| 11                                |                                                                                           | 水循環モデル  | 3600                    | 3600                                      | 20                      | 20                       |                                         |                   |                                       |                  |          |
| 12                                |                                                                                           | 物質循環モデル | 3000<br>= 1,4% 88.64 ct |                                           | 00                      | 00                       | =1.4ar%a → rt                           | ( 100 BBF v- 21 1 | · · · · · · · · · · · · · · · · · · · |                  |          |
| 13                                |                                                                                           |         | 計具開始日                   | (酉暦で記/                                    |                         | n±.                      | 計具給了日                                   | (酉暦で記/            |                                       | n±               |          |
| 14                                |                                                                                           |         |                         | <u></u> я                                 | H 1                     | P <del>1</del>           |                                         | 月 12              | H 21                                  | P <del>. J</del> | 22       |
| 16                                |                                                                                           |         | 2001                    | 1<br>198 Di al                            | 1                       | U U                      | 2001                                    | 12                | 10                                    |                  | 25       |
| 10                                |                                                                                           |         | が期計算时                   | · lín lín lín lín lín lín lín lín lín lín | ेन के                   | 440 TC -16 5TT #R        | =上午105月日「日                              | t 1               |                                       |                  |          |
| 10                                |                                                                                           |         | 120                     | 28387/m<br>120                            | 120                     | 2世下小形用3                  | 前 昇 时间  F<br>265                        | 」」<br>∠≕增明秘       | ・ 絞 ブ けかと                             | 自動計算             | r        |
| 10                                |                                                                                           |         | 120                     | 120<br>(mm)•計笛                            | 120<br>マラガー4の博          | (4) (使用)                 |                                         | (1) 12 11 11 11   | interiphγ∾o                           | 이다 봐가라 뭐         | 5        |
| 20                                |                                                                                           |         |                         | у шшу. ві ж                               | J J J 10) 10            |                          |                                         |                   |                                       |                  |          |
|                                   |                                                                                           | 本ですま    | 1000<br>// 読を描してつ。      | 上地利用人                                     | ₩ <b>2</b> 市 /=茨        | Z%世日 / c4 北              | ゎ゙゚゚゚゚゚゚゙ヽ゚゚゚゚゚゚゚゚゚゚゚゚゚゚゚゚゚゚゚゚゚゚゚゚゚゚゚゚゚ | 10-oth T-k        | 培田久件                                  |                  | <u> </u> |
|                                   |                                                                                           |         |                         | 工地和开入。                                    | 神華的人の絵                  | −tax χu−l π<br>En al men | 当于小基本,                                  | (U-248 f/)<br>    |                                       |                  | •        |
| Jeh                               | 形の調整( <u>R</u> )、                                                                         | • 🗟 🌀 🖻 | <u>ナートシェイブ(U</u>        | $\mathbb{D} \cdot \setminus \mathbb{A}$   |                         | 🛍 4 🙎                    | 🛛 🙅 • 🚄                                 | • <u>A</u> • =    | ₩ ☴ Ц                                 | <b>-</b>         |          |
| 37                                | ンド                                                                                        |         |                         |                                           |                         |                          |                                         |                   | NUM                                   |                  |          |
|                                   |                                                                                           |         |                         |                                           |                         |                          |                                         |                   |                                       |                  |          |
|                                   |                                                                                           |         |                         |                                           |                         |                          |                                         |                   |                                       |                  |          |
| Mic                               | rosoft Exc                                                                                | el      |                         |                                           |                         |                          |                                         |                   |                                       |                  |          |
| (                                 | この場所に、'C.¥Program Files¥霞ヶ浦水循環GIS¥sipher¥input¥01_Control.csv' という名前のファイルが既にあります。置き換えますか? |         |                         |                                           |                         |                          |                                         |                   |                                       |                  |          |

(T)

6) モデルフォルダ内の"¥sipher¥input¥01\_Control.csv 内で、 "計算フラグ"を<sup>®</sup>-6<sub>4</sub>に変更し、 "地 下水初期計算(年)"を<sup>®</sup>25(年)<sub>4</sub>に変更します。

いいえ(N) キャンセル

| 🛚 Microsoft Excel - 01_Control.csv |               |                  |               |          |               |                                       |                    |                         |        |                      |       |
|------------------------------------|---------------|------------------|---------------|----------|---------------|---------------------------------------|--------------------|-------------------------|--------|----------------------|-------|
|                                    | ファイル(E) 編     | [集(E) 表示         | . 1 挿入Φ       | 書式(0) ツ  | ール① デー        | ·タ①) ウィント                             | らし へん              | プ(出)                    |        |                      | _ 8 × |
|                                    | 🛩 🖪 🔗         | a 🔍              | ۶<br>×        | 🛍 🝼 🔽    | <b>→</b> C4 + | 🍓 Σ 🛵                                 |                    | 1 🚜 90%                 | · 2 .  | = = -                | 🕭 - 🐥 |
| A1 🔽 = 基本設定シート                     |               |                  |               |          |               |                                       |                    |                         |        |                      |       |
|                                    | A             | В                | С             | D        | E             | F                                     | G                  | Н                       | I      | J                    |       |
| 1                                  | 基本設定シ         | <u>-</u>         |               |          |               |                                       |                    |                         |        |                      |       |
| 2                                  | 01_Control    | csv              |               |          |               |                                       |                    |                         |        |                      |       |
| 3                                  | 基本設定          |                  |               |          |               |                                       |                    |                         |        |                      |       |
| 4                                  |               |                  | セル数           |          | セルサイズ         | [m]                                   |                    |                         |        |                      | ※計:   |
| 5                                  |               |                  | X(東西方向        | Y(南北方向   | X(経度)         | Y(緯度)                                 |                    |                         |        |                      |       |
| 6                                  |               |                  | 138           | 139      | 500           | 500                                   |                    |                         |        |                      |       |
| 7                                  |               |                  | 計算フラグ         |          |               |                                       |                    |                         |        |                      |       |
| 8                                  |               |                  | -6            |          |               |                                       |                    |                         |        |                      |       |
| 9                                  |               |                  | 計算ビッチ[        | 秒]       |               |                                       |                    |                         |        |                      |       |
| 10                                 |               |                  | 蒸発散           | 地下水      | 地表流           | 河道                                    |                    |                         |        |                      |       |
| 11                                 |               | 水循環モデ            | 3600          | 3600     | 20            | 20                                    |                    |                         |        |                      |       |
| 12                                 |               | 物質循環モ            | 3600          | 3600     | 60            | 60                                    |                    |                         |        |                      |       |
| 13                                 |               |                  | 計算開始日         | (西暦で記)   | N             | - +                                   | 計算終了E              | (西暦で記)                  | N      |                      |       |
| 14                                 |               |                  | 年             | 月        | B             | 時                                     | 年                  | 月                       | B      | 時                    |       |
| 15                                 |               |                  | 2001          | 1        | 1             | 0                                     | 2001               | 12                      | 31     | 23                   |       |
| 16                                 |               |                  | 初期計算時         | f間[hr]   | \             | 111- <b>T</b> 1-1- <b>2 H</b>         | -1 **** + 885      |                         |        |                      |       |
| 17                                 |               |                  | 100 100       | 地表流      | )可追           | 地下水初期                                 | 計算時間に              |                         |        | > <u>← +</u> L=1 //7 |       |
| 18                                 |               |                  | 120           | 120      | 120           | 25                                    | 365                | ←計算開始                   | ・統了日かり | つ日動計算                |       |
| 19                                 |               |                  | 午間降雨重<br>1000 | c(mm):計算 | 1ノフク-40)      | 場合に 使用                                |                    |                         |        |                      |       |
| 20                                 |               | もの認定             | 1300          |          |               |                                       |                    |                         |        |                      |       |
| 21                                 | 可其枯禾出         | いい設定             | 時却要っての        | 山カビッエ    | 時を石山あの        | ⊐+#+≌                                 | <del>கிலைக்க</del> |                         |        |                      |       |
| II I                               | <b>)</b> N/01 | <u>Control</u> / |               |          |               |                                       |                    |                         |        |                      |       |
| SH SH                              | 彡の調整(R) ▼     |                  | オートシェイブ(      |          |               | I I I I I I I I I I I I I I I I I I I | 2 👌                | <u>∕</u> - <u>A</u> - ≡ |        | <b>.</b> <i>.</i> .  |       |
|                                    | <br>ンド        |                  |               |          |               |                                       |                    |                         | NUM    |                      |       |

7) モデルフォルダ内の"¥sipher¥exe¥gosipher.bat"をダブルクリックします。

(初期計算完了)

初期計算が終了すると、モデルフォルダ内の"¥sipher¥restart"内に、当該施策を行った場合のリスタートファイルが作成されます。

この初期計算には、陸域モデルの計算を1年間行うのと同程度の時間が必要です。

8) モデルフォルダ内の"¥sipher¥input¥01\_Control.csv内で、"計算フラグ"を<sup>0</sup>』に変更します。

| 🛛 Microsoft Excel - 01_Control.csv |                                                                      |                  |            |                   |             |                |                  |                         |             |         |       |
|------------------------------------|----------------------------------------------------------------------|------------------|------------|-------------------|-------------|----------------|------------------|-------------------------|-------------|---------|-------|
|                                    | ■] ファイル(E) 編集(E) 表示(V) 挿入(P) 書式(Q) ツール(E) データ(D) ウィンドウ(W) ヘルプ(H)[月 ★ |                  |            |                   |             |                |                  |                         |             |         |       |
| D                                  | 🛩 🖪 🔒                                                                | i 🖉 🗟 🕻          | ۶ 🖁        | 🛍 ダ 🔺             | • C≤ +      | 🍓 Σ 🖡          |                  | 1 📣 90%                 | • 🔹 🗸       |         | 🦄 - 👋 |
|                                    | A1 <u>■</u> 基本設定シート                                                  |                  |            |                   |             |                |                  |                         |             |         |       |
|                                    | A                                                                    | В                | С          | D                 | E           | F              | G                | Н                       | Ι           | J       | - F   |
| 1                                  | 基本設定シ                                                                |                  |            |                   |             |                |                  |                         |             |         |       |
| 2                                  | 01_Control                                                           | CSV              |            |                   |             |                |                  |                         |             |         |       |
| 3                                  | 基本設定                                                                 |                  |            |                   |             |                |                  |                         |             |         |       |
| 4                                  |                                                                      |                  | セル数        |                   | セルサイズ       | [m]            |                  |                         |             |         | ※計:   |
| 5                                  |                                                                      |                  | X(東西方向     | Y(南北方向            | X(経度)       | Y(緯度)          |                  |                         |             |         |       |
| 6                                  |                                                                      |                  | 138        | 139               | 500         | 500            |                  |                         |             |         |       |
| 7                                  |                                                                      |                  | 計算フラグ      |                   |             |                |                  |                         |             |         |       |
| 8                                  |                                                                      |                  | 0          |                   |             |                |                  |                         |             |         |       |
| 9                                  |                                                                      |                  | 計算ビッチ[     | 秒]                | 1.1         | · ·            |                  |                         |             |         |       |
| 10                                 |                                                                      | 1 (              | 烝発散        | 地上水               | 地表流         | 河道             |                  |                         |             |         |       |
| 11                                 |                                                                      | 水循環モデ            | 3600       | 3600              | 20          | 20             |                  |                         |             |         |       |
| 12                                 |                                                                      | 物質循環七            | 3600       | 3600              | 60          | 60             |                  | /                       | 1 \         |         |       |
| 13                                 |                                                                      |                  | 計算開始日      | (西暦で記)            |             | .+             | 計算於了日            | (西暦で記)                  | ~           | .+      |       |
| 14                                 |                                                                      |                  | 牛          | Я                 | н           | <b>時</b>       | 牛                | 月                       | H           | 時 00    |       |
| 15                                 |                                                                      |                  | 2001       | 880 1             | 1           | U              | 2001             | 12                      | 31          | 23      |       |
| 10                                 |                                                                      |                  | が期計算柄      | f間[hr]<br>+hま法    | ेन ३४       | おしてったっており      | =1 ^^ 아마는 88010  | 11                      |             |         |       |
| 10                                 |                                                                      |                  | パーパー 120   | - 世家(元)<br>190    | /町2旦<br>100 | -2011「小平川県<br> | 985<br>이 현 여 (미) | 그」                      | ・ 約フロかい     | 白柏計管    |       |
| 10                                 |                                                                      |                  | 120        | 120<br> /mm)•≣+?≊ | 120         | 20 44-1-14日    | 300              | 、 司 與 第98               | 1001 - 1010 | 그러 빠리 부 |       |
| 20                                 |                                                                      |                  | +1000年1300 | 、/・司 草            | 2,5,5,5-40) | 物白に区用          |                  |                         |             |         |       |
| 20                                 | 計管結果出                                                                | 力の設定             | 1000       |                   |             |                |                  |                         |             |         |       |
| 22                                 | 미육┉木山                                                                | 17 JV7 6X AE     | 時刻麻やの      | 山中にって             | 睡返剤での       | フーザー地          | 山間山カつ            | ライロ・セ                   |             |         | -     |
| 4                                  | ▶ N/01                                                               | <u>Control</u> / |            |                   |             |                | •                |                         |             |         |       |
| SH.                                | 彡の調整( <u>R</u> ) 🗸                                                   | k 6 7            | オートシェイブ(   | <u>u</u> - 🔨 🔪    |             | 1 🖻 利 🤉        | 2 🔌 - 🛃          | <u>/</u> - <u>A</u> - = | ∎≣≓         | 🛯 🏉 🗸   |       |
| <b>17</b>                          | ンド                                                                   |                  |            |                   |             |                |                  |                         | NUM         |         |       |

9) モデルフォルダ内の"¥sipher¥exe¥gosipher.bat"をダブルクリックすると、陸域モデルの計算が実行 されます。

計算結果に影響してしまうので、地下水初期計算を必要とした計算を行った後に、その他のケースについて計算を行う際には、必ずリスタートファイルを90年のものに戻してください(地下水初期計算を必要としないケースを計算する場合)。

一度、地下水初期計算を行ったケースについては、計算によって新たに作成されたリスタートファイル を保存しておけば、次に同じ施策の計算を行う際は、モデルフォルダ内の"¥sipher¥restart"内のリ スタートファイルを置き換えることで、地下水初期計算は省略できます。 昭和 55 年を例に、過去再現計算の方法について以下に示します。

- 1) モデルフォルダ内の"¥sipher¥restart"内のリスタートファイルを、過去再現計算時のものに置き換え ます。
- 2) GIS インターフェイス上で人口、および処理形態別人口、家畜、排水量、および工業系負荷量を設定 します。

人口·処理形態別人口

「フレーム設定」-「人口・汚水処理形態別人口」において、"指定地域内の総人口の修正"、"処理 形態の転換割合を指定"の数値を調整することで、過去再現計算年における人口、および処理形態別 人口を設定します。

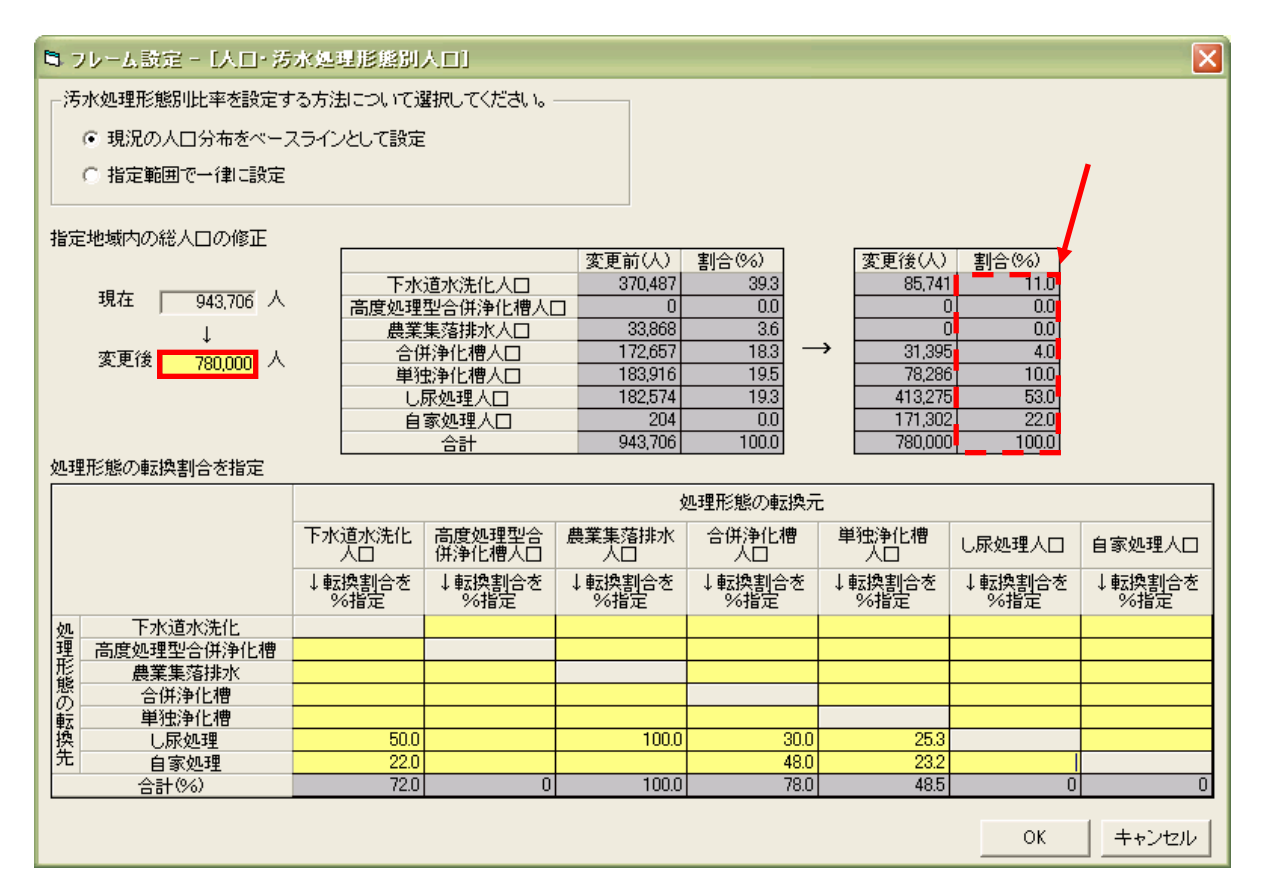

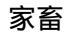

「フレーム設定」-「家畜頭数」において、過去再現計算年における家畜頭数を設定します。

| B フレーム             | 微定 - [家畜頭 | 数] |   |         | ×  |  |  |  |  |
|--------------------|-----------|----|---|---------|----|--|--|--|--|
| 家畜頭数を増加あるいは減少させます。 |           |    |   |         |    |  |  |  |  |
|                    |           |    |   |         |    |  |  |  |  |
| 豚豆類数:              | 298,294   | 頭  | ⇒ | 478,230 | 頭  |  |  |  |  |
| 肉牛頭数:              | 14,807    | 頭  | ⇒ | 50,860  | 頭  |  |  |  |  |
| 乳牛頭数:              | 17,197    | 頭  | ⇒ | l       | 頭  |  |  |  |  |
|                    |           |    |   |         |    |  |  |  |  |
|                    |           |    | 0 | K キャンセ  | 91 |  |  |  |  |

排水量

「流域対策」-「環境保全型ライフスタイルへの転換」において、"ライフスタイル転換による排水量の 削減率"に過去再現計算年と現況の排水量から算出した仮想削減率を設定し、また、"ライフスタイル 転換による汚濁負荷原単位の削減率"を0%に設定することで、過去の排水量を設定します。

| 🛢 流域対策 - [環境保全型ライフスタイルへの転換] 🛛 🗙                           |
|-----------------------------------------------------------|
| 環境への負荷を低減できるライフスタイルの浸透により、1人<br>あたりの生活用水の使用量・負荷量の削減を図ります。 |
| 選択エリア人口 : 780,002.66 人                                    |
| 環境保全型ライフスタイルの取り組み割合: 100 %                                |
| ライフスタイル転換による排水量の削減率: 23.3 %                               |
| ライフスタイル転換による汚濁負荷原単位の削減率                                   |
| COD: 0 % TN: 0 % TP: 0 %                                  |
|                                                           |
| OK キャンセル                                                  |

工業系負荷量

「フレーム設定」-「事業所·工場」において、"事業所系排水水質"に、過去再現計算年における倍 率を設定します。

| 🍯 フレーム設定 - [事業所・工場]                                      | ×              |  |  |  |  |  |  |  |
|----------------------------------------------------------|----------------|--|--|--|--|--|--|--|
| 事業所・工場を増加あるいは減少させます。                                     |                |  |  |  |  |  |  |  |
| 事業所系汚水量: 倍<br>※事業所系汚水量が現況の何倍になるか設定します                    |                |  |  |  |  |  |  |  |
| 事業所系排水水質: 0.95 倍<br>※事業所系排水水質が現況の何倍になるか設定します<br>OK キャンセノ | <b></b> ≠<br>ル |  |  |  |  |  |  |  |

- 3) 「10-2. 地下水初期計算の計算方法 3) ~ 5)」と同様の操作を行い、その後、モデルフォルダ内の "¥sipher¥input"内の 03\_LandUse.csv(土地利用ファイル)を差し替えます。
- 4) モデルフォルダ内の"¥sipher¥exe¥gosipher.bat"をダブルクリックすると、陸域モデルの計算が実行 されます。

5)「10-1. 湖沼モデルの計算方法 (2) (A) 3」~4」」と同様の操作を行い、湖沼モデルを実行します。

6) "水産負荷(コイ養殖)"、"シジミ浄化"、"植生浄化"をシート「measure」で、"溶出速度"をシート 「const(box)」で設定し、その後、湖沼モデルを実行します。

|      | licrosoft E  | xcel - 霞,  | 浦浦沼モデ        | J⊾.xls                  |                         |                   |                   | [                    | _ 🗆 🛛       |
|------|--------------|------------|--------------|-------------------------|-------------------------|-------------------|-------------------|----------------------|-------------|
|      | ファイル(E) 綿    | [集(Ē) 表示   | ⊻ 挿入坕        | 書式(0) ご                 | ソール① デ                  | ータ( <u>D</u> ) ウイ | ンドウ(W) へ)         | ルプ(円)                | _ 8 ×       |
| 0    | 🖻 🖪 🔒        | a 🕹 🕼 🖏    | ۶ 🔏 🖻        | 🛍 🝼 🕒                   | n + c4 +                | 🍓 Σ 🌶             | × 2↓ 🛍            | 75% -                | °,          |
| -    | A1           | -          | = 諸対         | す策設定の                   | ノート                     |                   |                   |                      |             |
|      | ٨            | В          | С            | D                       | E                       | F                 | G                 | Н                    |             |
| 1    | 諸対策設備        | Sz-h       |              |                         | 7 – H <sup>-</sup> – M- | ≤ 二カな恐 定:         | する策能              |                      |             |
| 2    | HHAD PICK XX | <u> </u>   |              |                         | ± 7 04.                 | / XCBRAL          | 9 <b>6 10</b> 171 |                      |             |
| 3    | 净化用水道        | 意大         | 浄化           | 用水の考慮                   | 0                       | 1:老虚する            | 0:考慮しない           |                      |             |
| 4    | 1110/04/14/3 |            | 77.12        |                         | Ŭ                       | 1. 91419 94       | 0. 91010-000      |                      | 浄化導水        |
| 5    | 浄化用水量        | 単位:m3/s    |              |                         |                         |                   |                   |                      |             |
| 6    | BOX1         | 10         | 2            | 那珂川より。                  | -<br>合計で最大1:            | 5m3/s             |                   |                      | COD         |
| 7    | BOX2         | 5          |              |                         |                         |                   |                   |                      | T-N         |
| 8    | BOX4         | 25         |              | 利根川より。                  | 最大25m3/s                |                   |                   |                      | T-P         |
| 9    |              |            |              |                         |                         |                   |                   |                      |             |
| 10   |              |            |              |                         |                         |                   |                   |                      |             |
| 11   | 水産負荷(:       | コイ養殖)      | 水產           | 負荷の考慮                   | 1                       | 1:考慮する、           | 0:考慮しない           |                      |             |
| 12   |              |            |              |                         |                         |                   |                   |                      | 負荷原革        |
| 13   | コイ生産量 🎽      | 単位:ton/yea | r            |                         |                         |                   |                   |                      |             |
| 14   | BOX1 土浦      | BOX2 高浜    | BOX3 湖心I     | BOX4 湖心I                | BOXS 北浦:                | BOX6 北浦詞          | BOX7 外浪逆          | 計                    | COD         |
| 15   | 1004         | 305        | 2643         | 0                       | 615                     | 20                | 0                 |                      | 安素          |
| 16   | 1004         | 305        | 2643         | 0                       | 615                     | 20                | 0                 | (現況値)                | 100 U       |
| 17   |              |            |              |                         |                         |                   |                   |                      |             |
| 18   |              |            |              |                         |                         |                   |                   |                      |             |
| 19   | シジミ浄化        |            | 993<br>993   | 浄化の考慮                   | 0                       | 1:考慮する、           | 0:考慮しない           |                      | 浄化原革        |
| 20   | I ▶ N (ope   | ration/cor | st / const(t | emp <mark>i</mark> /cor | nst(box) / r            | itial ( Box)      | <u>measure</u>    | FreeSe 🛛             | シジミ湿重▼<br>▶ |
| ) ØF | 形の調整(R) +    | 🔓 🌀 z      | トートシェイプ(ユ    | 0 - 🔨 🔪                 |                         | 9 🛯 📣             | 👰 🔌 -             | <u></u> • <u>A</u> • | ≡ 💣 😤       |
| 7    | ンド           |            |              |                         |                         |                   | NU                | JM 📃 🗌               |             |